## Chapter – 2

## How to Alter Group in Tally

## Alter Group

ग्रुप में किसी भी इंफॉर्मेशन को परिवर्तित करने के लिए मेन्यू से alter को सिलेक्ट करते हुए हम Single अथवा Multiple Group को परिवर्तित कर सकते हैं।

ग्रुप तैयार करने के बाद अगर आपको इसमें बदलाव करना है तो Single and Multiple Groups से alter को सिलेक्ट करे।

Gateway of Tally  $\rightarrow$  Account Info.  $\rightarrow$  Groups  $\rightarrow$  Single Group  $\rightarrow$  Alter

Single Group: Gateway of Tally → Accounts info → Group → Alter (under single group) पर जाएँ |
List of group's से वह Group चुने जिसे हम बदलना चाहते हैं, अपनी आवश्यकता के अनुसार Changes करे
और Changes को Save करने के लिए Yes पर क्लिक करें।

2. Multiple Group: Gateway of Tally → Accounts info → Group → Alter (under Multiple Group) पर जाएँ | List of group's से वह Group Select कीजिये। जिसमें हम Changes करना चाहते हैं | Multi group alteration स्कीन के अंतर्गत अपनी आवश्यकता के अनुसार Changes करे । और Changes को Save करने के लिए Yes पर क्लिक करें।